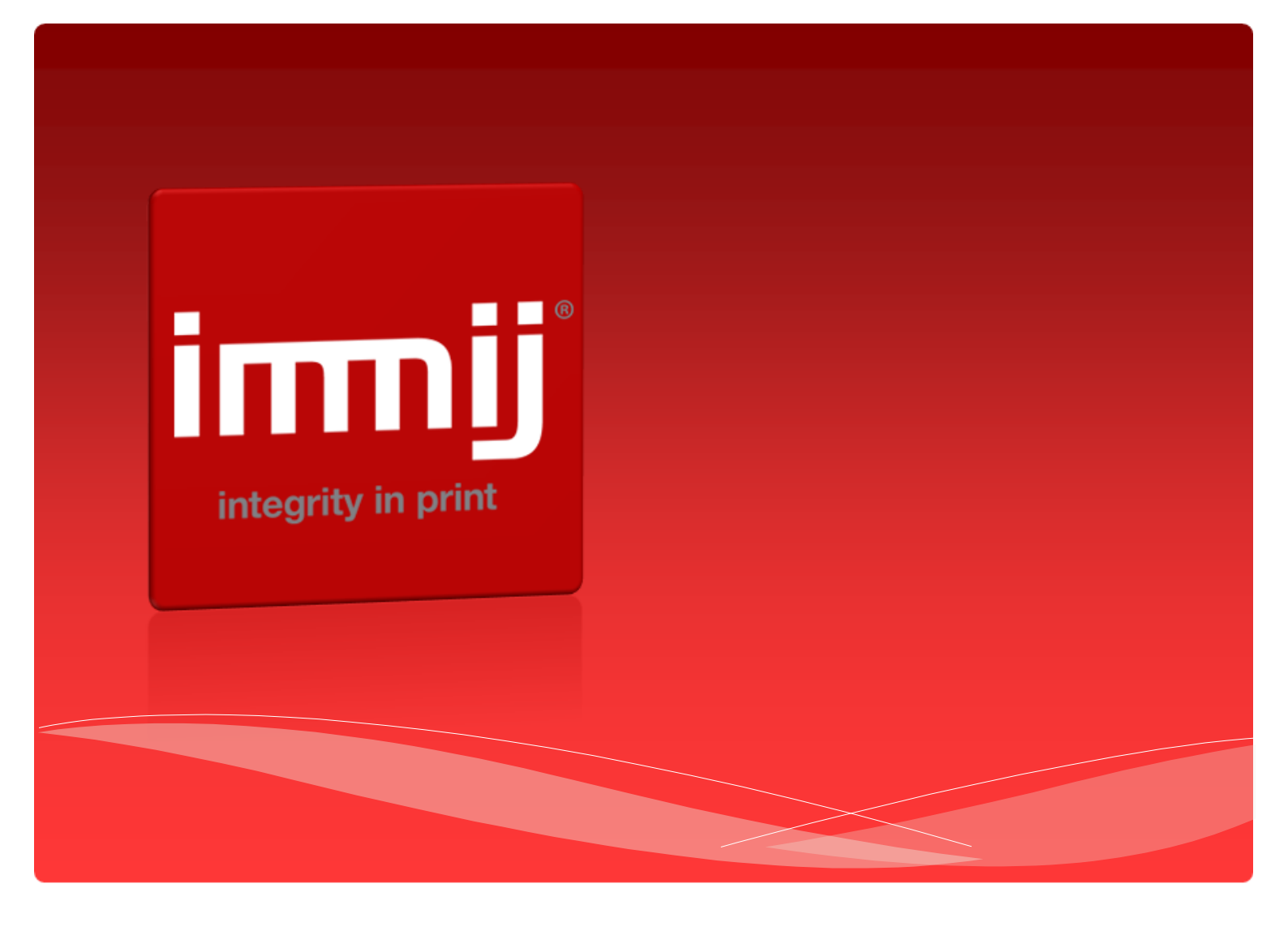

# Immij*online* Ordering User Manual

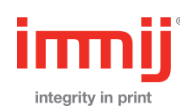

# Contents

| Welcome & Overview | P3  |
|--------------------|-----|
| Log In             | P6  |
| Search Function    | P7  |
| Order Process      | P8  |
| Business Card      | P10 |
| My Account         | P14 |
| Help Desk          | P15 |

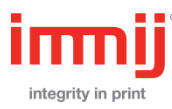

IMMIJ are pleased to offer you your customised online portal, please read through this manual for a full overview to this site including a detailed order process.

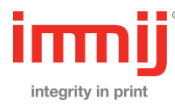

## Home Page Overview

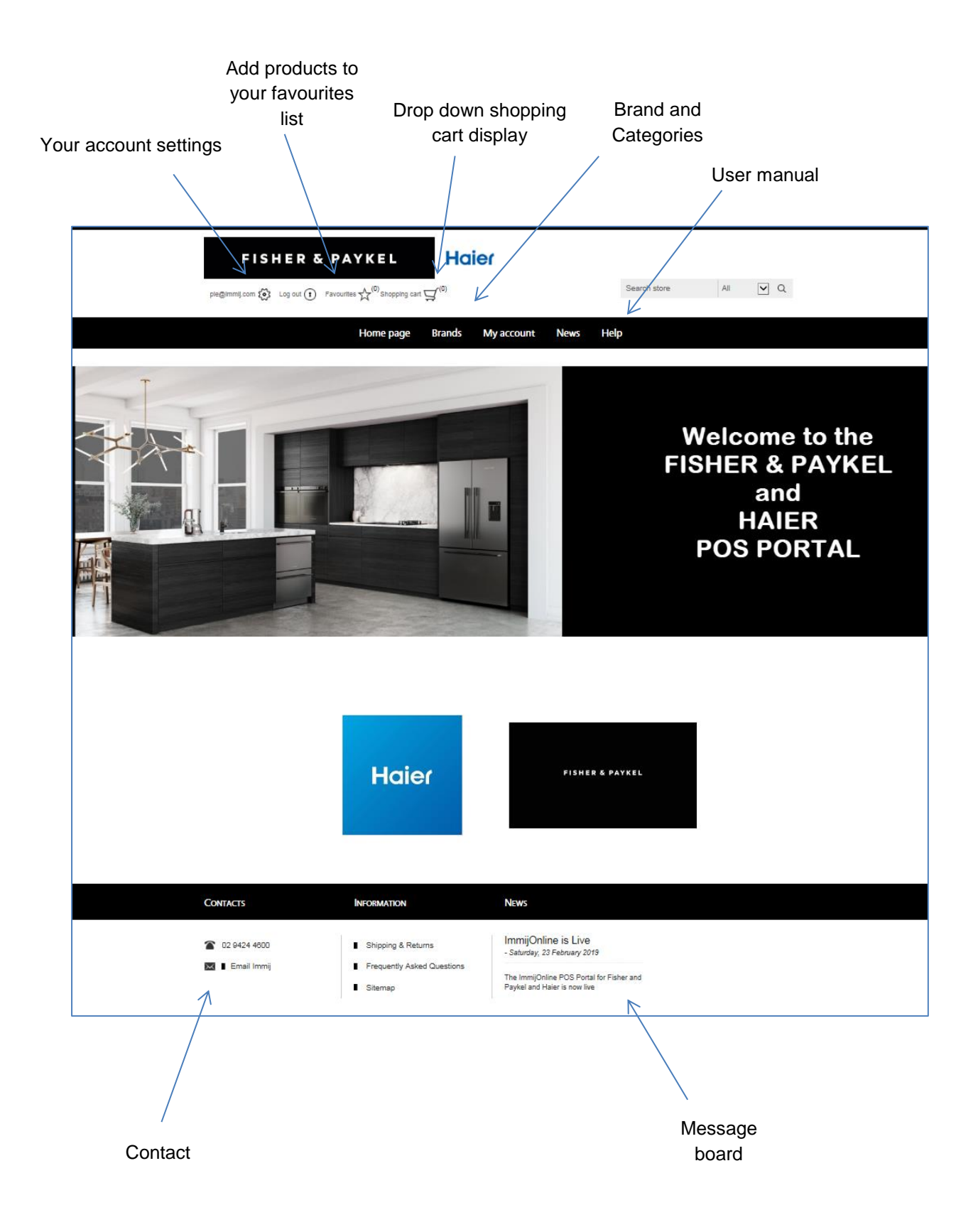

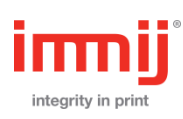

## Stock item Overview

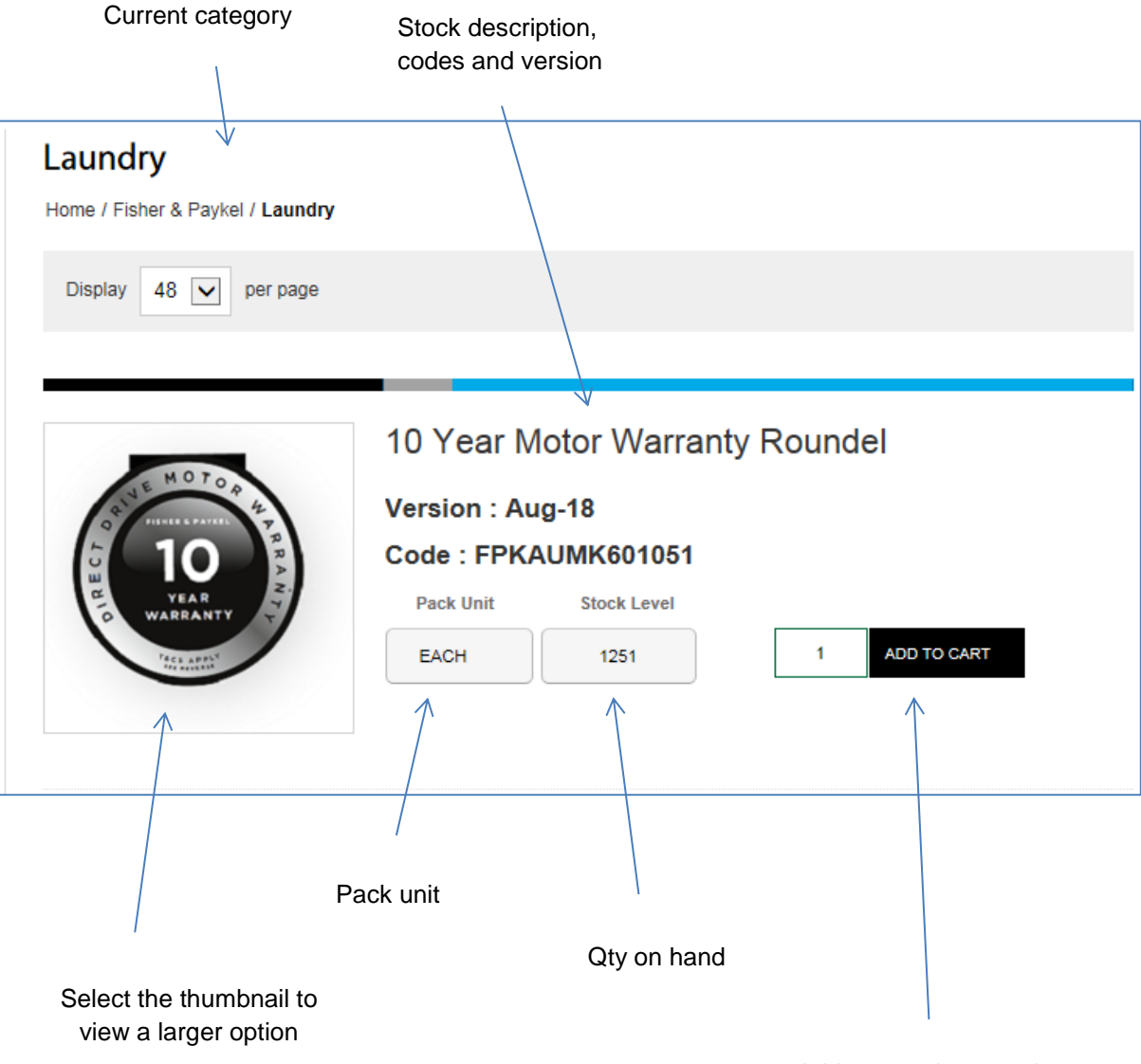

Add your order quantity

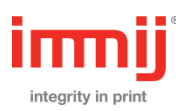

Enter your username and password in the main welcome screen

## http://fisherpaykel.immij.com

| Log in 🚺                                             |                   |            |             | Search store   | All                    | <b>v</b> Q     |
|------------------------------------------------------|-------------------|------------|-------------|----------------|------------------------|----------------|
|                                                      | Home page Brands  | My account | News        | Help           |                        |                |
| CATEGORIES                                           | Welcome, Please S | Sign In!   |             |                |                        |                |
| Fisher & Paykel (122)                                |                   | RET        | URNING CUS  | STOMER         |                        |                |
|                                                      | Username:         | 1          |             |                |                        |                |
|                                                      | Password:         |            |             |                |                        |                |
|                                                      |                   | Remer      | mber me? Fo | rgot password? |                        |                |
|                                                      |                   |            | Log in      |                |                        |                |
|                                                      |                   |            |             |                |                        |                |
|                                                      |                   |            |             |                |                        |                |
| Contacts                                             |                   |            |             |                |                        |                |
| 02 9424 4600                                         |                   |            |             |                |                        |                |
| 🖂 🛯 Email Immij                                      |                   |            |             |                |                        |                |
|                                                      |                   |            |             |                |                        |                |
| Copyright © 2019 Fisher & Paykel Web Portal. All rig | hts reserved.     |            |             |                | ImmijOnline is Powered | by nopCommerce |

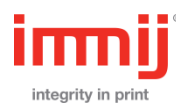

### **Product Search**

Please enter a product name or product code and select the search icon

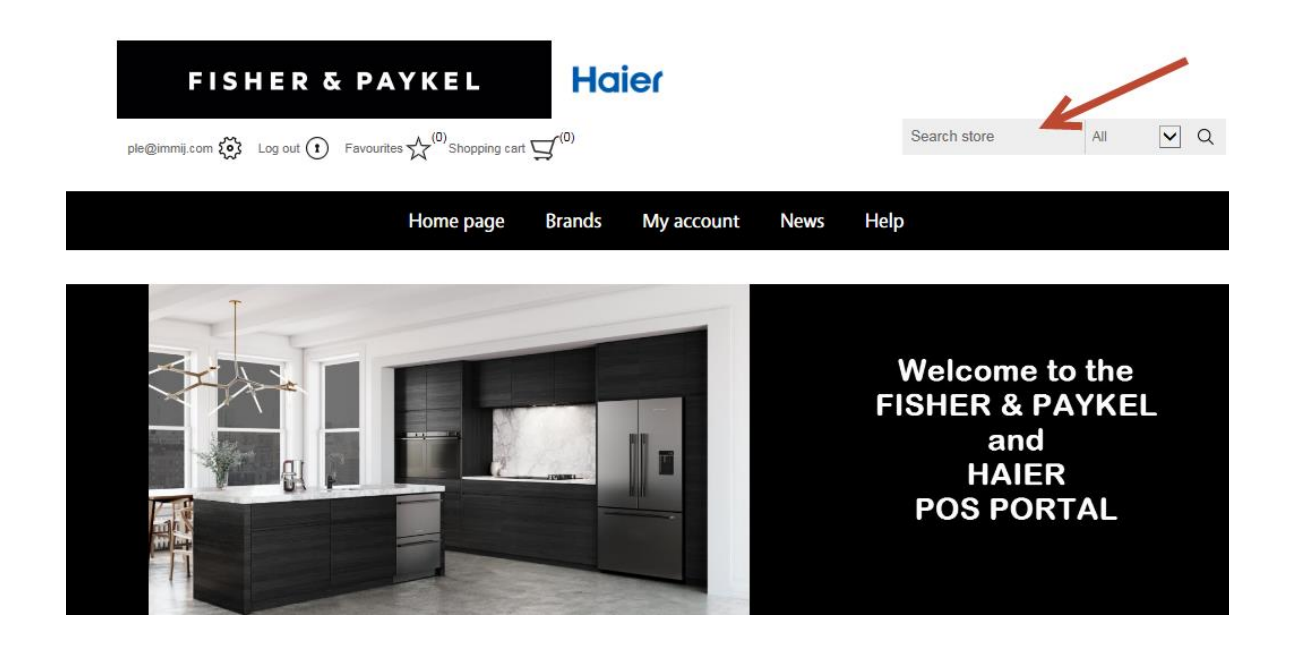

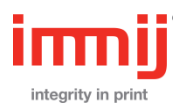

- Brands 1. On the welcome page select to start Haier FISHER & PAYKEL Search store All ple@immij.com  $\{ \overset{\leftarrow}{\mathbf{o}} \}$  Log out  $(\mathbf{t})$  Favourites  $\overset{\leftarrow}{\mathbf{o}}$  Shopping cart  $\overset{\leftarrow}{\mathbf{o}}$ Home page Brands My account News Help Haier Fisher & Paykel Cooking Refrigeration come to the Laundry ER & PAYKEL Dishwashing and HAIER DCS S PORTAL Promotion Commercial Customer Service
- 2. Find your product in the categories and apply your quantity, then select 'ADD TO CART', repeat this process until you are ready to check out

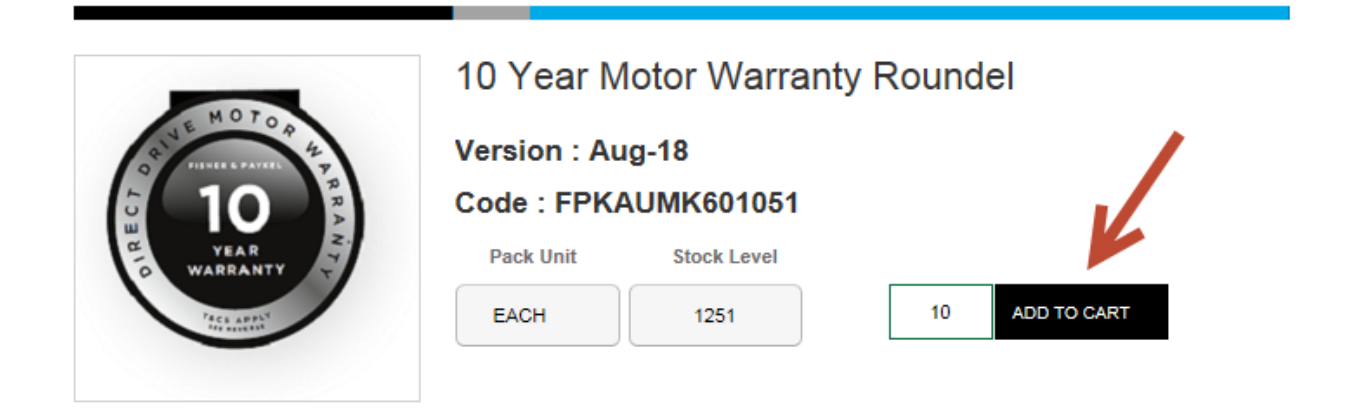

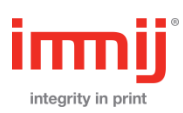

3. Your shopping cart information will appear in the top Shopping Cart drop down option, you can either view your cart 'Go to cart' and make changes or select 'Checkout'

| FISHER & PA                       |                                                    | ier              |                   |                       |
|-----------------------------------|----------------------------------------------------|------------------|-------------------|-----------------------|
| ple@immij.com 🔯 Log out 🚺 Favouri | tes $\chi^{(0)}$ Shopping cart $\downarrow^{(21)}$ |                  | Search store      | All <b>v</b> Q        |
|                                   | Home page Brands                                   | My account       | News Help         |                       |
| CATEGORIES                        | Laundry<br>Home / Fisher & Paykel / Laun           | dry              |                   |                       |
| Fisher & Paykel (308)             | JUST ADDED TO YOUR                                 | BASKET           | ×                 |                       |
| Cooking (108)                     |                                                    | 10 YEAR MOTOR W  | ARRANTY           |                       |
| Refrigeration (77)                | SS HOTOS                                           | ROUNDEL          |                   |                       |
| Laundry (82)                      | 10                                                 | Quantity : 20    | anty Rou          | ndel                  |
| Dishwashing (25)                  | WARRANTY CA                                        | -                |                   |                       |
| DCS (7)                           |                                                    |                  | 1                 |                       |
| Promotion (5)                     |                                                    |                  |                   |                       |
| Commercial (1)                    | CON                                                |                  |                   | add to cart           |
| Customer Service (2)              |                                                    | GO TO CART       |                   |                       |
| Business Cards (1)                |                                                    |                  |                   |                       |
| FISHER & PA                       |                                                    | er               | Search store      | All <b>v</b> Q        |
|                                   | Home page Brands                                   | My account       | News Help         |                       |
| Shopping cart<br># Remove SKU     | Product(s)                                         |                  |                   | Qty.                  |
| 1 FPKAUMK601051                   | 10 Year Motor V                                    | Warranty Roundel |                   | 20                    |
| Reference                         |                                                    |                  | Update shopping c | art Continue shopping |
|                                   |                                                    |                  | Checkout          |                       |

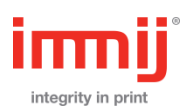

4. For Business Card select the Business Cards category and select 'Personalise'

|                                     | Home page                                                                             | Brands                                                                       | My account  | News    | Help             |             |
|-------------------------------------|---------------------------------------------------------------------------------------|------------------------------------------------------------------------------|-------------|---------|------------------|-------------|
| CATEGORIES                          | Busines<br>Home / Fisher &                                                            | S Cards<br>Paykel / Busines                                                  | ss Cards    |         |                  |             |
| Haier (30)<br>Fisher & Paykel (308) | Display 48                                                                            | <ul> <li>per page</li> </ul>                                                 |             |         |                  |             |
| Cooking (108)                       |                                                                                       |                                                                              |             |         |                  |             |
| Refrigeration (77)                  |                                                                                       |                                                                              |             |         |                  |             |
| Laundry (82)                        |                                                                                       |                                                                              | Fisher an   | а Рауке | I Business Cards |             |
| Dishwashing (25)                    | TES<br>Testinania                                                                     | ST USER<br>na Hanciku<br>Tisherpaşkal.com                                    | Code : FP-E | BCSTD   |                  |             |
| DCS (7)                             | <ul> <li>+61 3 9538 8688</li> <li>+61 406 555 555</li> <li>+61 3 9538 8677</li> </ul> | Fisher & Paykel Australia Pty<br>Metropies on Gateway<br>29 Metropies Avenue |             |         |                  | Personalise |
| Promotion (5)                       |                                                                                       | Marrarie GLO 4072<br>P.O. Box 3326<br>Tingalpa DC GLD 4173                   |             |         |                  |             |
| Commercial (1)                      | 71544                                                                                 | ###TKEL.COM                                                                  |             |         |                  |             |
| Customer Service (2)                |                                                                                       |                                                                              |             |         |                  |             |
| Business Cards (1)                  |                                                                                       |                                                                              |             |         |                  |             |

 Complete fields details, click "Click to Refresh Preview" to update quick preview window and select 'Next'

| Customise                                                                                                    |                                                                                                    |          |                                                                                                    | <b>Q</b> |
|----------------------------------------------------------------------------------------------------|----------------------------------------------------------------------------------------------------|----------|----------------------------------------------------------------------------------------------------|----------|
| Cu                                                                                                    | stomise                                                                                                  | Finalise |                                                                                                    |          |
| Full Name*<br>Job Title*<br>Email* [Help]<br>Direct Phone<br>Mobile<br>Phone<br>Fax<br>Choose Address*<br><u>Click to Refresh Preview</u><br>*Indicates a required field | Sam<br>Sample<br>sam.sample<br>+61 3 1234 1234<br>+61 400 123 456<br>+61 3 1234 8888<br>NSW State Office | <br>٤    | Park       * 013 1224 1234       * 013 1224 1234       * 013 1224 1234       * 013 1224 1234       * 013 1224 1234       * 013 1224 1234       * 013 1224 1234       * 013 1224 1234       * 013 1224 1234       * 013 1224 1234       * 013 1224 1234       * 013 1224 1234       * 013 1224 1234       * 013 1224 1234       * 013 1224 1234       * 013 1224 1234       * 013 1224 1234       * 013 1224 1234       * 013 1224 1234       * 013 1224 1234       * 013 1224 1234       * 013 1224 1234       * 013 1224 1234       * 013 1224 1234       * 013 1224 1234       * 013 1224 1234       * 013 1224 1234       * 013 1224 1234       * 013 1224 1234       * 013 1224 1234       * 013 1224 1234       * 013 1224 1234       * 013 1224 1234       * 013 1224 1234       * 013 1234 1234       * 013 1234 1234       * 013 1234 1234       * 013 1234 1234       * 013 1234 1234 1234       * 013 1234 1234 1234       * 013 1234 1234 1234       * 013 1234 1234 1234       * 013 1234 1234 1234 1234       * 013 1234 1234 1234 1234 1234       * 013 1234 1234 | 3        |
| ◀ Back                                                                                                    |                                                                                                    |          |                                                                                                    | Next     |

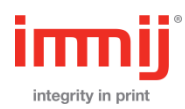

6. Update order qty and click "Click to View Proof" to check PDF live proof on screen. Select "Proof is approved" and select 'Add to Cart'. Make changes or select 'Checkout'

| Finalise Your                   | Order                                                                                                    | <b>Q</b>    |
|---------------------------------|----------------------------------------------------------------------------------------------------|-------------|
|                                 | Customise Finalise                                                                                                    |             |
| Quantity:                       | 1 Boxes (1 Box = 250 Mixed Colour Business Cards)                                                                                                    |             |
| Total Quantity:<br>Total Price: | 1 Box<br>\$0.00 AUS                                                                                                    |             |
|                                 | TO VIEW PROOF Proof is approved * ProofResult.aspx - Google Chrome                                                                                                    |             |
| 0                               | Not secure   www.immijonline.com/uStore/Controls/ProofResult.aspx?qs=kxtv3ljY99JWt7Vh/h                                                                                                    |             |
|                                 |                                                                                                    |             |
|                                 | SAM<br>samse<br>sam.sample@fisherpaykel.com                                                                                                    |             |
| ⊲ Back                          | b         +61 3 1234 1234         Fisher & Paykel Australia Pty Ltd           m         +61 400 123 456         Level 1, 1 Eden Park Drive           T         +61 3 1234 8888         Macquarie Park NSW 2113           PO, Box 118         PO, Box 118           North Ryde BC NSW 1670         North Ryde North | Add to Cart |
|                                 | FISHERPAYKEL.COM                                                                                                    |             |

|        | FIS       | HER & P/           | A Y K E L                                                                                                    | Hai                   | er                  |                   |                |        |                   |
|--------|-----------|--------------------|----------------------------------------------------------------------------------------------------|-----------------------|---------------------|-------------------|----------------|--------|-------------------|
| ple@im | mij.com 🚫 | Log out (t) Favour | ites $\stackrel{(0)}{\longrightarrow}$ Shopping                                                                                                    | cart 🛒 <sup>(2)</sup> |                     |                   | Search store   | All    | ₹ Q               |
|        |           |                    | Home page                                                                                                    | e Brands              | My account          | News              | Help           |        |                   |
| Sho    | pping     | cart               |                                                                                                    |                       |                     |                   |                |        |                   |
| #      | Remove    | SKU                |                                                                                                    | Product(s)            |                     |                   |                |        | Qty.              |
| 1      |           | FPKAUMK601051      | (10)                                                                                                    | 10 Year Motor W       | /arranty Roundel    |                   |                |        | 20                |
| 2      |           | FP-BCSTD           | EVENING     EVENING     EVENING     EVENING     EVENING     EVENING     EVENING     EVENING     EVENING     EVENING     EVENING     EVENING     EVENING     EVENING     EVENING | Fisher and Payk       | el Business Cards ( | (Sam) <i>Edit</i> | <u>-</u>       |        | 1                 |
|        | Reference |                    |                                                                                                    |                       |                     |                   | Update shoppin | g cart | Continue shopping |
|        |           |                    |                                                                                                    |                       |                     |                   |                |        |                   |
|        |           |                    |                                                                                                    |                       |                     |                   | Checkou        | t      |                   |

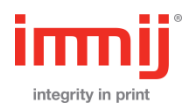

 Select your Shipping Address from your drop down address panel or you can add an alternative address in the drop down, select 'Continue'

| FISHER & P                     | AYKEL                                                                                   | Haier                                                                                                 |                                                            |                                       |  |  |
|--------------------------------|-----------------------------------------------------------------------------------------|----------------------------------------------------------------------------------------------------|------------------------------------------------------------|---------------------------------------|--|--|
| ple@immij.com 👸 Log out 🚺 Favo | Search store                                                                            | All                                                                                                   | ▼ Q                                                        |                                       |  |  |
|                                | Home page B                                                                             | rands My accour                                                                                       | nt News                                                    | Help                                  |  |  |
| Checkout                       |                                                                                         |                                                                                                    |                                                            |                                       |  |  |
| <sup>1</sup> Shipping address  |                                                                                         |                                                                                                    |                                                            |                                       |  |  |
|                                | Select a shipping ad<br>Sam Sample, 123 Sample<br>Sam Sample, 123 Sample<br>New Address | ddress from your address book<br>Street, Sampletown, New So<br>Street, Sampletown, New So<br>Continue | or enter a new ad<br>South Wales 2000,<br>outh Wales 2000, | dress.<br>0, Australia ▼<br>Australia |  |  |
| <sup>5</sup> Confirm order     |                                                                                         |                                                                                                    |                                                            |                                       |  |  |

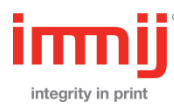

8. View your order and 'Confirm', an order number will be displayed and an email confirmation will be sent to you

| FISHER & PA                                                                                                    | YKEL HO                                                  | ier             |              |                   |
|----------------------------------------------------------------------------------------------------|----------------------------------------------------------|-----------------|--------------|-------------------|
| ple@immij.com 👸 Log out 🚺 Favourit                                                                                                    | es $\overset{(0)}{{}}$ Shopping cart $\overset{(1)}{{}}$ |                 | Search store | All <b>v</b> Q    |
|                                                                                                    | Home page Brands                                         | s My account    | News Help    |                   |
| Checkout                                                                                                    |                                                          |                 |              |                   |
| <sup>1</sup> Shipping address                                                                                                    |                                                          |                 |              |                   |
| <sup>5</sup> Confirm order                                                                                                    |                                                          |                 |              |                   |
| Shipping Address<br>Sam Sample<br>Email: ple@immij.com<br>123 Sample Street<br>Sampletown , New South Wales 2000<br>Australia<br>Shipping<br>Shipping Method: Standard |                                                          |                 |              |                   |
| #         SKU           1         FPKAUMK601051                                                                                                    | Product(s)       10 Year Motor Warran                    | ty Roundel      |              | <b>Qty.</b><br>20 |
|                                                                                                    |                                                          | Back<br>Confirm |              |                   |

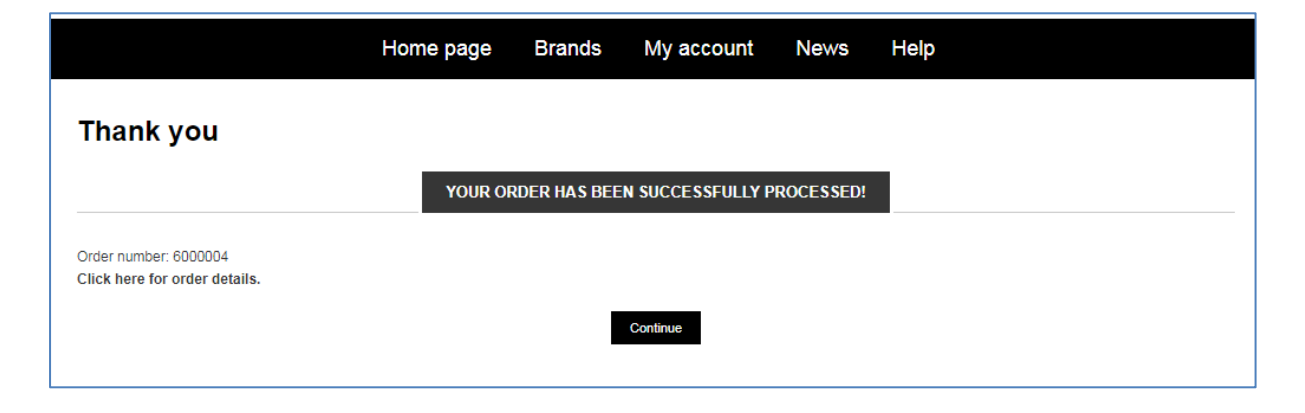

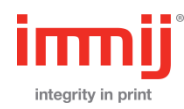

• Check your account details by selecting 'My Account', you can then make changes to your account.

|                       | Home page Brands My account News Help |             |
|-----------------------|---------------------------------------|-------------|
| My account            | My account - Addresses                |             |
| Customer info         | SAM SAMPLE                            |             |
| Addresses             | Sam Sample                            | Edit Delete |
| Orders                | Email: ple@immij.com Phone number:    |             |
| Downloadable products | 123 Sample Street                     |             |
|                       | Australia                             |             |
|                       |                                       |             |
|                       | Add new                               |             |

Your account panel will display as outlined below

**Customer info:** Change your personal information **Addresses:** Add additional shipping address **Orders:** Check all your previous orders and 'Reorder' if needed

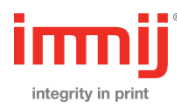

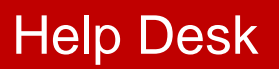

For all enquires please contact

### **Technical and Web Site Enquiries**

If you have any questions regarding the ordering web site please contact Immij Technical Support on 02 9424 4600, or use the contact us link on the website.

#### **Order Enquiries**

If you have any questions regarding an order, please contact Immij Helpdesk on 02 9424 4600, or use the contact us link on the website.

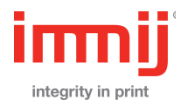